# MANUAL DE CONFIGURACIÓN DE SERVICIO FIRMA DIGITAL PARA XML

**Facturador QPos** 

### **Requisitos previos**

- 1. Tener un correo activo.
- 2. Tener tu sistema actualizado.

## Paso 1: Creación de cuenta QPse

Crear tu cuenta en QPse https://app.qpse.pe/auth/register

**NOTA:** Por defecto tendrás 20 firmas XML disponibles para que puedas realizar las pruebas correspondientes.

## Paso 2: Configuración de servicio

1.- Ver video de configuración del servicio Qpse con tu sistema <u>https://www.youtube.com/watch?v=RizivIwIfLQ</u>

2.- Realizar pruebas correspondientes en entorno DEMO

### Paso 3: Cambiar a entorno producción

1. Deberás dar de ALTA PSE a tu cliente con su CLAVE SOL (Solicitar manual al WhatsApp: 973358200).

2. En la cuenta de tu cliente al seleccionar entorno producción en los campos "SOAP Usuario" y "SOAP password" deberás agregar cualquier texto y guardar los cambios.

| SOAP Tipo                    | SOAP Envio      |
|------------------------------|-----------------|
| Producción v                 | Sunat V         |
| Jsuario Secundario Sunat/OSE | SOAP Password * |
| dfghdfghdf                   | ghdfghdfgh      |
|                              |                 |

#### **Recomendaciones:**

- Enviar las boletas de forma individual (de esta manera te ahorras la firma del resumen)
- Deshabilitar él envió directo cuando se presente intermitencias en los servidores de SUNAT

## Nota Importante:

Al editar o recrear un comprobante este pasa a ser un XML totalmente diferente, por lo tanto, tendrá que ser enviado a la plataforma QPSE para ser firmado, de igual forma si SUNAT/OSE rechaza el XML por algún motivo.